## GUÍA DE APOYO PARA LA CREACIÓN DE MODELO DE EVALUACIÓN CUMPLE Y NO CUMPLE REQUISITOS LEGALES Y TECNICOS.

## NOMBRE DEL MODELO DE EVALUACIÓN: <u>COMPARATIVA</u> <u>DE PRECIOS-CUMPLIMIENTO</u>

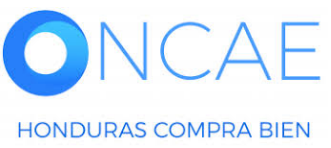

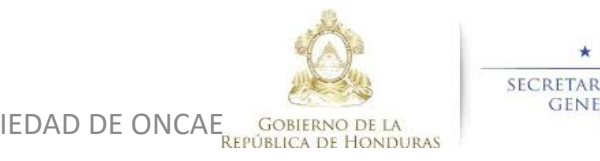

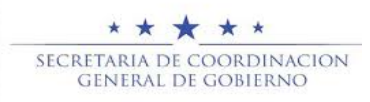

## ES UNA GUIA DE APOYO PARA LOS PROCESOS DE **CONTRATACION O ADQUISICION DE BIENES O SERVCIOS** PARA EVALUACIÓN DE CUMPLIMIENTO DE REQUISITOS **TECNICOS Y LEGALES ANTES DE REALIZAR UNA COMPARATIVA DE PRECIOS.**

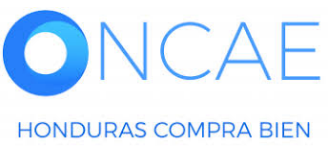

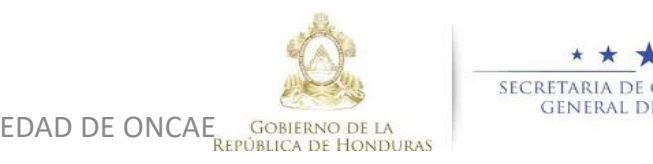

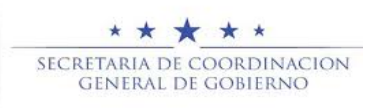

# Cada lote debe configurarse siguiendo la guia en caso de existir mas de un lote.

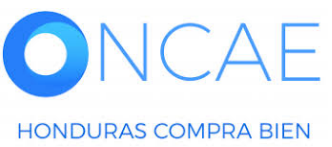

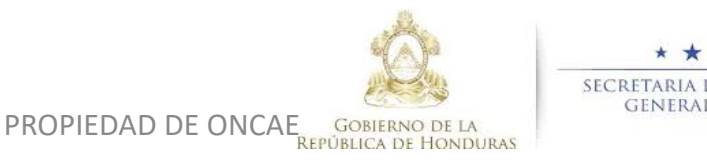

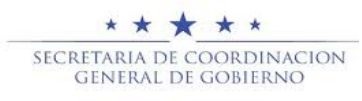

3

#### Creación Modelo de evaluación, <u>COMPARATIVA DE PRECIOS-CUMPLIMIENTO</u>. **USUARIO ELABORADOR** Hondu<sup>C</sup>Compras UTC -6 10:55:12 ⊠2 Aumentar el contraste EGY Proveedores Opciones lr a Buscar... Contratos -Procesos • Ingresar al paso 5 Escritorio -> Menú -> Procesos de la Institución -> Proceso -> Actualizar proceso Evaluación. EN ELABORACIÓN Editar Volver Finalizar creación Cancelar proceso < > Guardar REF: EGY-LPN-GC-2020-009 Modelo de evaluación 2 Licitación Pública ¿Definir un modelo de evaluación **GA: GERENCIA CENTRAL** 0 sí 2 Equipo:EGY-LPN-GC-001-2020 / 0 2/05/2020 01:46 p.m. (UTC -6 Hora para el proceso? Seleccionar Si; En la pregunta: s)((UTC-06:00) Central America) ¿Definir un modelo de Información general evaluación para el proceso? Volver < > Finalizar creación Cancelar proceso Guardar Configuración Información presupue. Cuestionario 5 Evaluación 1 Documentos del Proceso Documentos de la oferta Validación del sistema español (Honduras) V 2240-1470 al 75 info.oncae@scqg.gob.hn. Dias de semana desde las 9:00h hasta las 19:00h © VORTAL 2019 Privacy Policy Help \* \* \* \* \* SECRETARIA DE COORDINACION PROPIEDAD DE ONCAE 4 GENERAL DE GOBIERNO GOBIERNO DE LA HONDURAS COMPRA BIEN **REPÚBLICA DE HONDURAS**

#### HondUCompras UTC -6 14:38:25 M 🗎 Aumentar el contraste EGY Procesos 💌 Proveedores Opciones lr a Buscar... Contratos -Escritorio → Menú → Procesos de la Institución → Proceso → Actualizar proceso EN ELABORACIÓN **Ø**Editar • Volver Cancelar proceso Guardar Finalizar creación < > REF: EGY-LPN-GC-2020-009 Modelo de evaluación Licitación Pública ¿Definir un modelo de evaluación **GA:**GERENCIA CENTRAL En Tipo de modelo de evaluación Sí O No Equipo:EGY-LPN-GC-001-2020 / 0 2/05/2020 01:46 p.m. (UTC -6 Hora para el proceso? Seleccionar: s)((UTC-06:00) Central America) Tipo de modelo de evaluación Seleccione ... Evaluación de varios criterios de Información general Seleccione... ¿Publicar modelo de evaluación? selección. Comparativa de precios Configuración Evaluación de varios criterios de selección Volver Información presupue. Finalizar creación Cancelar proceso < > Guardar Cuestionario 5 Evaluación Documentos del Proceso Documentos de la oferta \* \* \* \* \* SECRETARIA DE COORDINACION PROPIEDAD DE ONCAE 5 GENERAL DE GOBIERNO GOBIERNO DE LA HONDURAS COMPRA BIEN

**REPÚBLICA DE HONDURAS** 

#### Creación Modelo de evaluación, <u>COMPARATIVA DE PRECIOS-CUMPLIMIENTO</u>.

#### **USUARIO ELABORADOR**

| <b>Hondu</b> Con                                                                        | opras                                           |                         |            |     | Aumentar el contraste | e <mark>114</mark> <mark>1</mark><br>⊵ ⊠ ■ | UTC -6 18:31:45<br>MODULO DE CAPACIT |   |                         |
|-----------------------------------------------------------------------------------------|-------------------------------------------------|-------------------------|------------|-----|-----------------------|--------------------------------------------|--------------------------------------|---|-------------------------|
| Proveedores  Procesos                                                                   | HonduComp Procesos  Contrat                     | os 🔻 Evaluación         | Opciones 🔻 | Ira |                       |                                            | Buscar                               | Q |                         |
| Escritorio → Menú → Procesos de la In                                                   |                                                 | •                       |            |     |                       |                                            |                                      |   |                         |
| EN ELABORACIÓN<br>REF: CM-ONCAE-2019-0                                                  | € Volver                                        |                         |            |     | Guardar Finaliz       | ar creación                                | Cancelar proceso <                   | > |                         |
| Licitación Pública                                                                      | Modelo de evaluación                            |                         |            |     |                       |                                            |                                      |   |                         |
| GA:GERENCIA CENTRAL<br>Equipo:PRUEBA-LPN-ONCAE-CM-<br>2019-001 / 16/01/2020 05:18 PM (L | Definir un modelo de evaluación paraی<br>proces | el<br>● Sí ◯ No<br>o?   |            |     |                       |                                            |                                      |   |                         |
| TC -6 Horas)((UTC-06:00) Central A<br>merica)                                           | Tipo de modelo de evaluaci                      | ón Seleccione<br>Manual |            |     | ·                     |                                            |                                      |   |                         |
| 1 Información general                                                                   | Método de evaluaci                              | ón 🗸 Automático         |            |     | <b>4</b>              |                                            |                                      |   | En Método de evaluación |
| 2 Configuración                                                                         | ¿Publicar modelo de evaluació                   | n? 🔍 Sí 🗌 No            |            |     |                       |                                            |                                      |   | Soloccionar: Automatica |
| 3 Información presupue                                                                  | Configuración del modelo de evalua              | ación                   |            |     |                       |                                            |                                      |   | Seleccional. Automatico |
| 4 Cuestionario                                                                          | Título                                          |                         | L          | ote |                       |                                            |                                      |   |                         |
| 5 Evaluación                                                                            | Criterios de evaluación                         |                         |            |     |                       |                                            | Editar / ver<br>regla                |   |                         |
| 6 Documentos del Proceso                                                                |                                                 |                         |            |     |                       |                                            |                                      |   |                         |
| 7 Documentos de la oferta                                                               |                                                 |                         |            |     |                       |                                            |                                      |   |                         |
|                                                                                         | Volver                                          |                         |            |     | Guardar Finaliza      | ar creación                                | Cancelar proceso <                   | > |                         |
|                                                                                         |                                                 |                         |            |     |                       |                                            |                                      |   |                         |
|                                                                                         |                                                 |                         |            |     |                       |                                            |                                      |   |                         |
|                                                                                         |                                                 |                         |            |     |                       |                                            |                                      |   |                         |

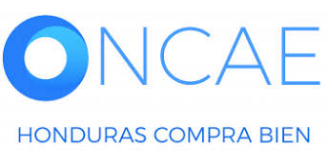

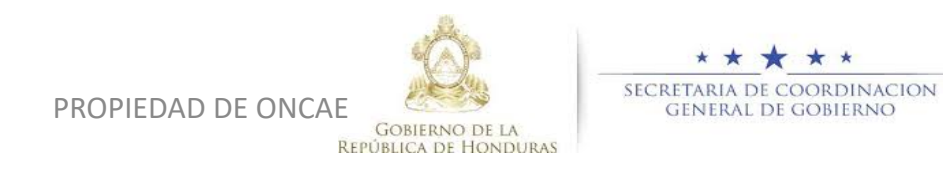

6

| HonduCon                                                                                                    | rpras                                                                                                    |                                                                                           |                        |                                        | Aumentar el contraste                                       | UTC -6 18:34:08<br>MODULO DE CAPACIT                                            |
|----------------------------------------------------------------------------------------------------|----------------------------------------------------------------------------------------------------|-------------------------------------------------------------------------------------------|------------------------|----------------------------------------|-------------------------------------------------------------|---------------------------------------------------------------------------------|
| Proveedores  Procesos                                                                                                    | HonduComp Procesos 🔻 C                                                                                                    | ontratos 👻 Evaluación                                                                     | Opciones 👻 I           | ra                                     |                                                             | Buscar 🔍                                                                        |
| Escritorio → Menú → Procesos de la In<br>EN ELABORACIÓN<br>REF: CM-ONCAE-2019-0<br>11<br>Licitación Pública<br>GA:GERENCIA CENTRAL<br>Equipo:PRUEBA-LPN-ONCAE-CM-<br>2019-001 / 16/01/2020 05:18 PM (U<br>TC -6 Horas)((UTC-06:00) Central A<br>merica)<br>1 Información general<br>2 Configuración | stitución → Proceso → Actualizar pro<br>Volver<br><u>Modelo de evaluación</u><br>¿Definir un modelo de evaluació<br>F<br>Tipo de modelo de ev<br>Método de ev<br>¿Publicar modelo de eva | n para el<br>proceso?<br>aluación Evaluación de varios<br>aluación Automático<br>luación? | criterios de selección |                                        | Guardar Finalizar                                           | creación Cancelar proceso < ><br>eccionar Editar regla<br>er .<br>ra el lote 1. |
| 3 Información presupue                                                                                                    | Configuración del modelo de e                                                                                                    | valuación                                                                                 |                        |                                        |                                                             |                                                                                 |
| 4 Cuestionario                                                                                                    | Título                                                                                                    |                                                                                           | Lote                   |                                        |                                                             |                                                                                 |
| 5 Evaluación                                                                                                    | Criterios de evaluación par                                                                                                    | ra el lote 1                                                                              | 1 - Lo                 | ote, Especialidad o Categoría          | .1                                                          | Editar / ver<br>regla                                                           |
| <ul> <li>6 Documentos del Proceso</li> <li>7 Documentos de la oferta</li> </ul>                                                                                                    | Volver                                                                                                    |                                                                                           |                        |                                        | Guardar Finalizar o                                         | creación Cancelar proceso < >                                                   |
| HONDURAS COMPRA BIEN SO A                                                                                                    | Acceso remoto Validación del sistema esp                                                                                                    | pañol (Honduras) ✔                                                                        | DPIEDAD DE ONCAE<br>RE | GOBIERNO DE LA<br>EPÚBLICA DE HONDURAS | * * * * *<br>RETARIA DE COORDINACION<br>GENERAL DE GOBIERNO | 7<br>Dias de semana desde las 9:00h hasta las 19:00h                            |

| HonduCon                                                                                | rpras                                                    |                                                               | Aumentar el contraste                                                           |
|-----------------------------------------------------------------------------------------|----------------------------------------------------------|---------------------------------------------------------------|---------------------------------------------------------------------------------|
| Proveedores Procesos                                                                    | HonduComp Procesos 🔻 Contratos 🔻 Eva                     | aluación Opciones 🔻 Ir a                                      | Buscar 🔍                                                                        |
| Escritorio 😁 Menú 🈁 Procesos de la Ins                                                  | stitución → Proceso → Actualizar proceso                 |                                                               |                                                                                 |
| EN ELABORACIÓN<br>REF: CM-ONCAE-2019-0                                                  | • Volver                                                 |                                                               | Guardar         Finalizar creación         Cancelar proceso         <         > |
| Licitación Pública                                                                      | Modelo de evaluación                                     |                                                               |                                                                                 |
| GA:GERENCIA CENTRAL<br>Equipo:PRUEBA-LPN-ONCAE-CM-<br>2019-001 / 16/01/2020 05:18 PM (U | یDefinir un modelo de evaluación para el<br>proceso? الا | No                                                            | Dar click en la Lupa, para                                                      |
| TC -6 Horas)((UTC-06:00) Central A merica)                                              | Tipo de modelo de evaluación Evaluación                  | n de varios criterios de selección 🗸                          | seleccionar el modelo de                                                        |
| 1 Información general                                                                   | Método de evaluación Automátic                           | co ~                                                          | evaluación.                                                                     |
| 2 Configuración                                                                         | ¿Publicar modelo de evaluación? 💿 Sí ◯ N                 | No                                                            |                                                                                 |
| 3 Información presupue                                                                  | Configuración del modelo de evaluación                   |                                                               |                                                                                 |
| 4 Cuestionario                                                                          | Título                                                   | Lote                                                          |                                                                                 |
| 5 Evaluación                                                                            | Criterios de evaluación para el lote 1                   | 1 - LOTE 1                                                    | Editar / ver<br>regla                                                           |
| 6 Documentos de la oferta                                                               | Reglas para el modelo de evaluación seleccio             | onado                                                         |                                                                                 |
|                                                                                         | Modelo de evaluación                                     | , p <del>r</del>                                              |                                                                                 |
|                                                                                         |                                                          |                                                               |                                                                                 |
|                                                                                         | • Volver                                                 |                                                               | Guardar         Finalizar creación         Cancelar proceso         <           |
| ONCAE <sup>-</sup>                                                                      |                                                          | Ó.                                                            | * * * * *                                                                       |
| HONDURAS COMPRA BIEN                                                                    |                                                          | PROPIEDAD DE ONCAE<br>Gobierno de la<br>República de Honduras | GENERAL DE GOBIERNO 8                                                           |

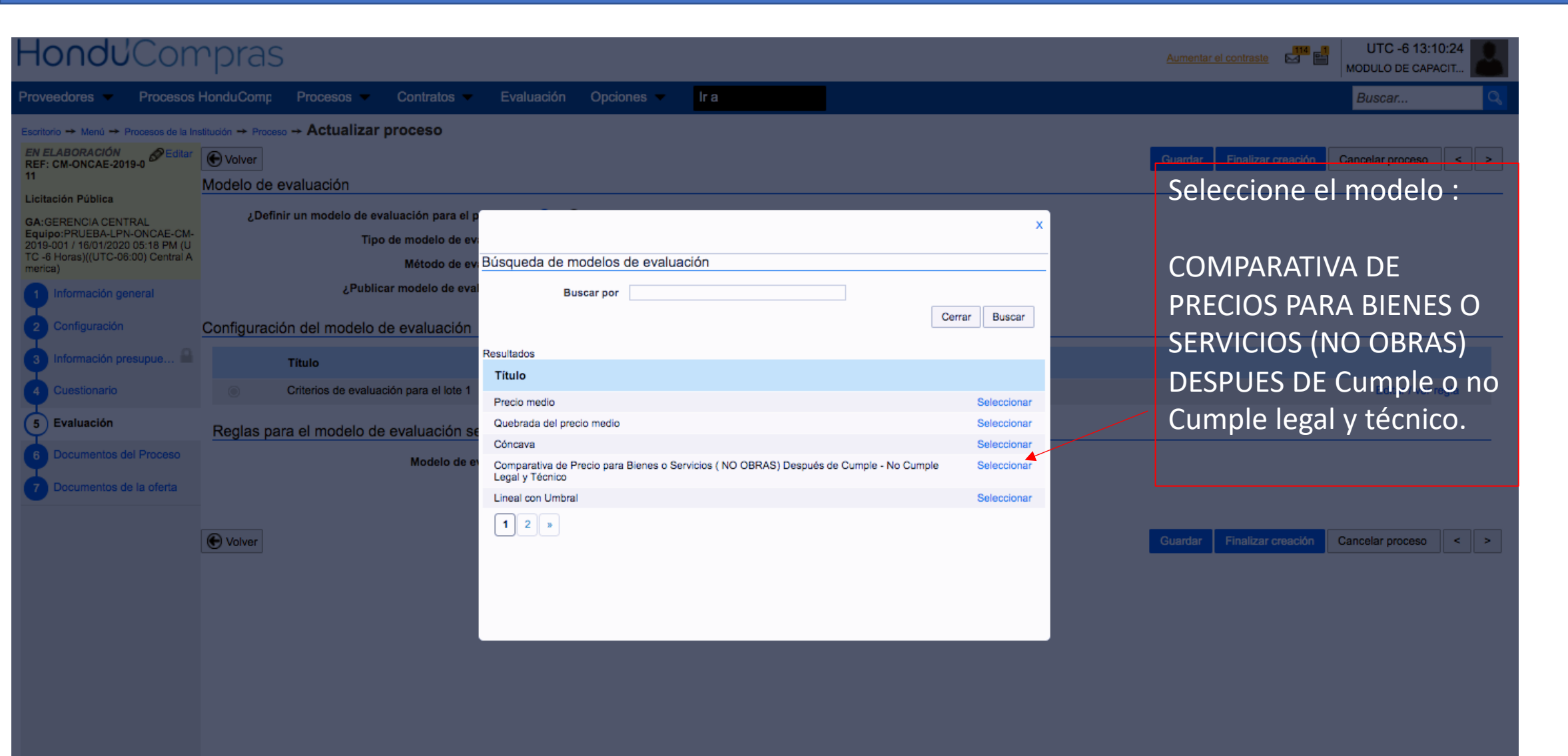

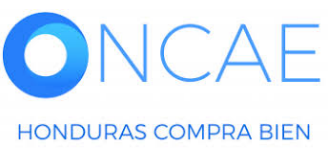

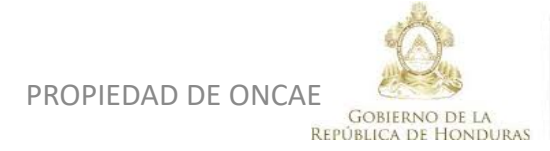

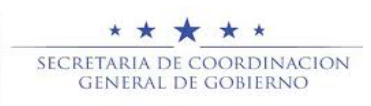

| HondUCon                                                                                                    | rpras                                                    |                        |                                   |                           |                  | Aum                     | entar el contraste 🖂      | UTC -6 16:33:45                            |   |                             |
|----------------------------------------------------------------------------------------------------|----------------------------------------------------------|------------------------|-----------------------------------|---------------------------|------------------|-------------------------|---------------------------|--------------------------------------------|---|-----------------------------|
| Procesos ▼ Contratos ▼<br>Escritorio → Menú → Procesos de la In<br>EN ELABORACIÓN                                                               | Proveedores ▼ Opcion<br>stitución → Proceso → Actualizar | es 🗸 Ir a<br>proceso   |                                   |                           |                  | Gua                     | rdar Finalizar creaciór   | Buscar                                     |   | Dar click en<br>Seleccionar |
| REF: Prueba 2da plantill <sup>–</sup><br>a _2<br>Licitación Pública                                                                             | Configuración del modelo o                               | e evaluación           |                                   |                           |                  | Cut                     |                           |                                            |   |                             |
| GA:UNIDAD ADMINISTRADORA D<br>E PROYECTOS<br>Equipo:EQUPIPO-FABIOLA / 23/07/<br>2020 11:13 a.m. (UTC -6 Horas)((UT<br>C-06:00) Central America) | Título<br>Criterios de evaluació                         | n para el lote 1       |                                   | Lote                      | VICIOS DE VIGILA | NCIA                    |                           | Editar / xer<br>regen                      |   |                             |
| 1 Información general<br>2 Configuración                                                                                                    | Reglas para el modelo de                                 | evaluación seleco      | ionado<br>ALUACIÓN A TRAVÉS DEL M | IODELO COMPARATIVA        | DE PRECIOS - E   | ρ                       |                           |                                            |   |                             |
| <ul> <li>3 Información presupue</li> <li>4 Cuestionario</li> </ul>                                                                              | Los criterios de evaluación se po                        | esentan jerárquicament | e de acuerdo con el modelo de     | e ponderación seleccionad | lo               |                         |                           |                                            |   |                             |
| 5 Evaluación<br>6 Documentos del Proceso                                                                                                    | EVALUACIÓN DE DOCUME                                     | NTOS LEGALES Y TECN    | ICOS DE LA OFERTA (Tipo de l      | entrada: Texto)           | Puntuación (%)   | 150,00                  | Escala de evalu           | lación                                     |   |                             |
| 7 Documentos de la oferta                                                                                                    | Pregunta asociada                                        |                        |                                   | Seleccionar               | 100              | 100,00<br>50,00<br>0,00 | CUMPLE LEGAL Y<br>TECNICO | NO CUMPLE ASPECTOS<br>LEGALES Y/O TECNICOS |   |                             |
|                                                                                                    | Factores de desempate<br>Definir factor                  | es de desempate 🏾 💿    | Sí <sup>(</sup> No                |                           |                  |                         |                           | Dotaino                                    |   |                             |
| HONDURAS COMPRA BIEN                                                                                                    |                                                          |                        |                                   | PROPIEDAD                 | DE ONCAE         | GOBIERNO DE LA          | SECRETARL<br>GENER        | A DE COORDINACION<br>AL DE GOBIERNO        | _ | 10                          |

| Volver                        |                                                                                                    |                                                                                                    |               |                    |              |          | Guardar | Finalizar creació |
|-------------------------------|----------------------------------------------------------------------------------------------------|----------------------------------------------------------------------------------------------------|---------------|--------------------|--------------|----------|---------|-------------------|
|                               | proceso?                                                                                                    |                                                                                                    |               |                    |              |          |         |                   |
| Tipo de mo                    | delo de evaluación                                                                                                    | Evaluación de varios criterios                                                                                                    | de selección  |                    |              | ~        |         |                   |
| Mé                            | todo de evaluación                                                                                                    | Automático                                                                                                    |               |                    |              | ~        |         |                   |
| Publicar mod                  | le                                                                                                    |                                                                                                    |               |                    |              | ×        |         |                   |
| onfiguración del model        | 0 Etiqueta pregun                                                                                                    | a                                                                                                    | Lote          | Tipo de pregunta   |              |          |         |                   |
| Título                        | Notas                                                                                                    |                                                                                                    |               | Notas de la oferta | Sel          | eccionar |         |                   |
| Criterios de evalua           | REVISION DE REC<br>INDICADO EN EL I                                                                                    | QUISITOS SEGÚN LO<br>PLIEGO DE CONDICIONES.                                                                                                    |               | Anexos             | Sel          | eccionar |         |                   |
| Reglas para el modelo<br>M    | ADJUNTAR AUTÉN<br>DOCUMENTACIÓN<br>OFERTA Y DE LOS<br>HACE REFERENC<br>DOCUMENTOS DE<br>DOCUMENTOS QU<br>COMENTARIO DE | ITICA POR UN NOTARIO DE LA<br>NEMITIDA EN LA PRESENTE<br>DOCUMENTOS A QUE SE<br>IA EN LA SECCIÓN<br>EL PROCESO Y LOS<br>JE HACEN REFERENCIA EN EL<br>L PROVEEDOR |               | Anexos             | Sel          | eccionar | _       |                   |
| Los criterios de evaluación s | e DECLARACIÓN JU<br>COMPRENDIDO D<br>DEBIDAMENTE AU<br>NOTARIO                                                         | IRADA DE NO ESTAR<br>E LAS INHABILIDADES<br>ITENTICADA POR UN                                                                                                    |               | Anexos             | Sel          | eccionar |         |                   |
| •                             |                                                                                                    |                                                                                                    |               | Pu                 | ntuación (%) |          |         | Escala de evalu   |
| EVALUACIÓN DE DOCU            | IMENTOS LEGALES Y                                                                                                    | TECNICOS DE LA OFERTA (Tipo                                                                                                    | de entrada: 1 | exto)              |              | 150,0    | 00 00   |                   |
| Pregunta asociada             |                                                                                                    |                                                                                                    |               |                    |              | 100,0    | 00 00   |                   |

Seleccione REVISION DE REQUISITOS SEGÚN LO INDICADO EN LOS PLIEGOS DE CONDICIONES

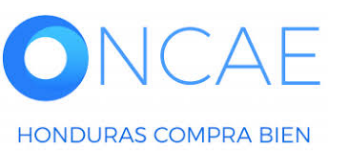

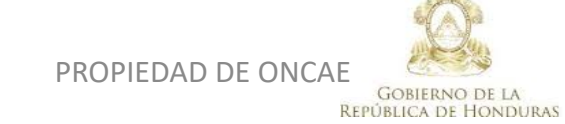

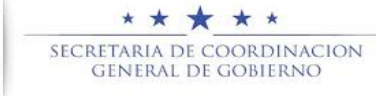

| HondUCon                                                                                                    | rpras                                                                             |                                                                                             |                                                                        |                    | Aumentar el con | ntraste 🖂 📑           | UTC -6 16:42:46<br>MODULO DE CAPACIT       |                                         |
|----------------------------------------------------------------------------------------------------|-----------------------------------------------------------------------------------|---------------------------------------------------------------------------------------------|------------------------------------------------------------------------|--------------------|-----------------|-----------------------|--------------------------------------------|-----------------------------------------|
| Procesos ▼ Contratos ▼<br>Escritorio → Menú → Procesos de la In<br>EN ELABORACIÓN<br>REF: Prueba 2da plantill<br>a_2                            | Proveedores ▼ Opciones ↑<br>stitución → Proceso → Actualizar pro<br>€ Volver      | ceso                                                                                        |                                                                        |                    | Guardar Fi      | nalizar creación      | Buscar Cancelar proceso < >                | Despues de<br>confirmar la<br>pantalla  |
| GA:UNIDAD ADMINISTRADORA D<br>E PROYECTOS<br>Equipo:EQUPIPO-FABIOLA / 23/07/<br>2020 11:13 a.m. (UTC -6 Horas)((UT<br>C-06:00) Central America) | Criterios de evaluación pa                                                        | ra el lote 1                                                                                | 1 - LOTE 1 SER                                                         | VICIOS DE VIGILANC | CIA             |                       | Editar / ver<br>regla                      | retorna a la<br>principal tal           |
| <ol> <li>Información general</li> <li>Configuración</li> <li>Información presupue </li> </ol>                                                   | Regias para el modelo de eva<br>Modelo d<br>Los criterios de evaluación se preser | aluación seleccionado<br>e evaluación EVALUACIÓN A TF<br>ntan jerárquicamente de acuerdo co | RAVÉS DEL MODELO COMPARATIVA<br>n el modelo de ponderación seleccionad | DE PRECIOS – C 🔎   |                 |                       |                                            | como se le<br>presenta en la<br>imagen  |
| 4 Cuestionario<br>5 Evaluación                                                                                                    | EVALUACIÓN DE DOCUMENTO                                                           | S LEGALES Y TECNICOS DE LA OFE                                                              | ERTA (Tipo de entrada: Texto)                                          | Puntuación (%)     | 150.00          | iscala de evaluac     | ión                                        | iniugen.                                |
| <ul> <li>6 Documentos del Proceso</li> <li>7 Documentos de la oferta</li> </ul>                                                                 | Pregunta asociada<br>REVISION DE REQUISITOS SI<br>CONDICIONES.                    | EGÚN LO INDICADO EN EL PLIEGO I                                                             | DE Configuración                                                       | _                  | 100,00          |                       |                                            |                                         |
|                                                                                                    | 1                                                                                 |                                                                                             | Seleccionar                                                            | 100                | 0,00 CUMI<br>T  | PLE LEGAL Y<br>ECNICO | NO CUMPLE ASPECTOS<br>LEGALES Y/O TECNICOS | Visualizara que<br>ya se<br>selecciono. |
|                                                                                                    | Factores de desempate<br>Definir factores de                                      | e desempate 🛛 Sí 🔿 No                                                                       |                                                                        |                    |                 |                       | Detalle                                    |                                         |
|                                                                                                    | Nivel T                                                                           | ïipo de regla                                                                               | Descripción                                                            |                    |                 |                       | Criterios                                  |                                         |

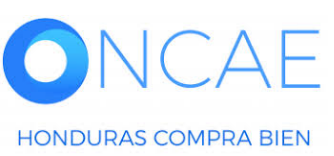

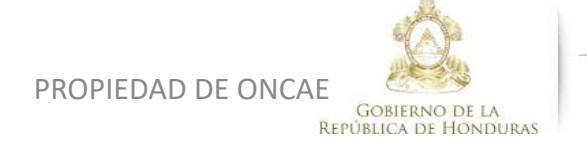

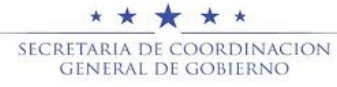

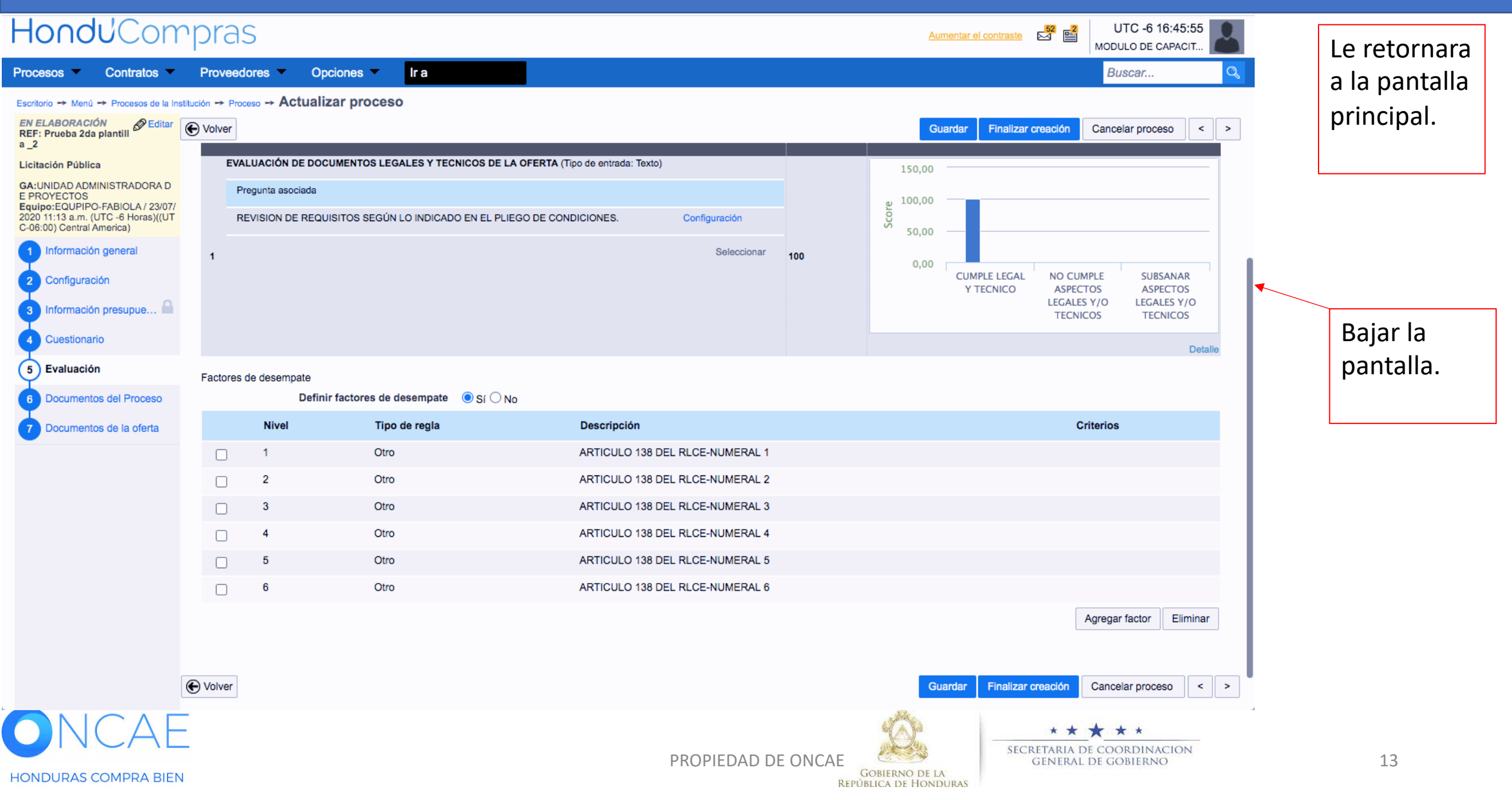

#### **USUARIO ELABORADOR**

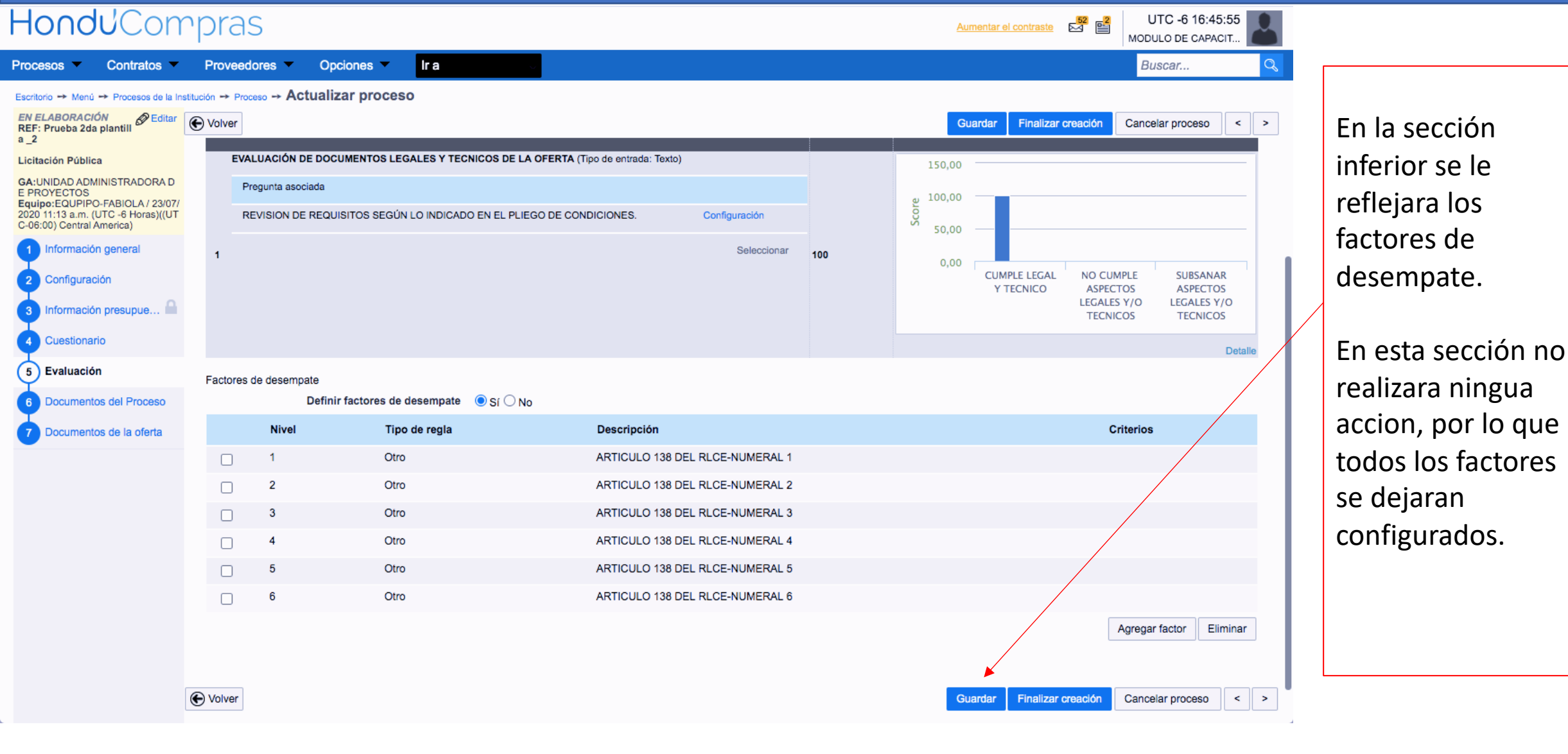

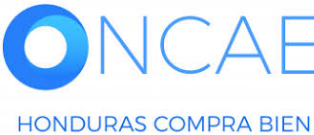

PROPIEDAD DE ONCAE GOBIERNO DE LA REPÚBLICA DE HONDURAS

★★★★ SECRETARIA DE COORDINACION GENERAL DE GOBIERNO En caso de existir otro lote seguir los pasos desde la diapositiva 7

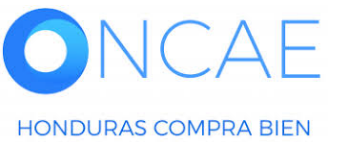

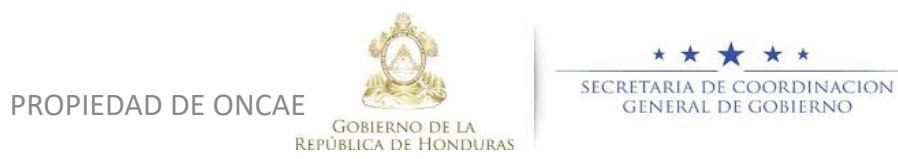

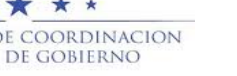

# **FIN DE GUIA**

| VERSION | ELABORADO POR                                                                                                    | REVISADO POR                                            | APROBADO POR                         | FECHA :    |
|---------|----------------------------------------------------------------------------------------------------|---------------------------------------------------------|--------------------------------------|------------|
| 1       | EQUIPO DE CONSULTORES HC2:<br>Fabiola Rivera, Ernesto López, Osiris Calderón, Ana<br>Rodríguez, Ana Aplicano, Bryan Aguilar, Marilú Figueroa. | JEFE DE DESARROLLO DE<br>CAPACIDADES :<br>Kenia Herrera | DIRECTORA DE ONCAE :<br>Sofia Romero | Julio 2020 |

SOPORTE A TRAVES DEL SITIO WEB DE SOPORTE A USUARIOS Ingrese a la siguiente dirección: soporte.honducompras.gob.hn

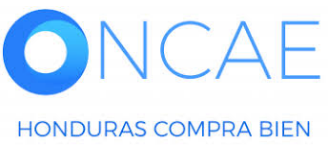

GOBIERNO DE LA REPÚBLICA DE HONDURAS

SECRETARIA DE COORDINACION General de gobierno

PROPIEDAD DE ONCAE